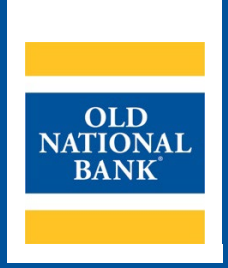

# ONPointe Essentials Mobile Check Deposit

## **USER GUIDE**

VERSION 1.0 | UPDATED JULY 6, 2022 | © 2022 OLD NATIONAL BANK

ONPointe Essentials Client Care | 800-731-2265

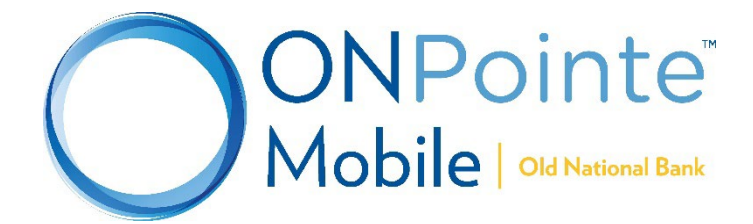

# **Table of Contents**

| About Mobile Check Deposit | 3 |
|----------------------------|---|
| System Requirements        | 3 |
| Registration Required      | 3 |
| User Permissions           | 3 |
| Making Deposits            | 3 |
| Deposit History            | 9 |
| Resources                  | 9 |
| Contact Us                 | 9 |

## **About Mobile Check Deposit**

Using the ONPointe Mobile app for your iOS or Android device<sup>1</sup>, you can deposit checks to your enrolled bank accounts. Deposits are accepted for same-day credit through 9pm ET / 8pm CT on business days.

## **System Requirements**

- ONPointe Mobile app (current version)
- Smartphone or tablet with a camera, running a supported version of either the iOS or Android operating system –
  refer to the ONPointe Essentials Getting Started Guide for currently supported operating systems

## **Registration Required**

Your company ID in ONPointe Eseentials must be enrolled in Mobile Check Deposit to use this service. Usage charges apply for certain accounts. Contact your Treasury Management Consultant for enrollment instructions.

## **User Permissions**

To use this feature, Administrator users must entitle users to the following permissions in ONPointe Essentials' desktop version:

- Additional Services > Enable Banking App: allows user to log into ONPointe Mobile
- Mobile Deposits:
  - **Enable Mobile Deposits:** allows user to make deposits using ONPointe Mobile, set daily and single deposit limits, choose eligible accounts and choose a date when the user may begin making mobile deposits. Also allows user to upload JPG formatted images on the desktop version of ONPointe Essentials for deposit.
- Administrative Permissions:
  - Can Enable Mobile Deposits: allows users who are also administrators to entitle this service to other users.

To entitle these permissions, navigate to **Admin Manager > Users** and set the permissions for the desired user in the lower portion of the screen.

# **Making Deposits**

#### **Using ONPointe Mobile**

| 1. Endorse all checks to be deposited.    | ENDORSE CHECK HERE                            |
|-------------------------------------------|-----------------------------------------------|
| Endorsement is required to submit checks. | X ONPointe Industries                         |
|                                           | Account 9999999999<br>For Mobile Deposit Only |
|                                           |                                               |
|                                           | DO NOT VVRITE, STAMP, OR SIGN BELOW THIS LINE |

<sup>&</sup>lt;sup>1</sup> Mobile data charges may apply from your carrier.

| 2. | Log into ONPointe Mobile and open the menu<br>by clicking the $\equiv$ icon and choosing <b>Check</b><br><b>Deposit</b> from the list. | ONPointe<br>Essentials lourseetet |
|----|----------------------------------------------------------------------------------------------------|-----------------------------------|
|    |                                                                                                    | 1 Home                            |
|    |                                                                                                    | C Accounts                        |
|    |                                                                                                    | ← Transfers                       |
|    |                                                                                                    |                                   |
|    |                                                                                                    | \$ Check Deposit                  |
| 3. | Choose an account in the <b>Bank Account</b> box.                                                                                      | Make A Mobile Deposit             |
|    |                                                                                                    | 1 2 3<br>Create Review Complete   |
|    |                                                                                                    | Required Field                    |
|    |                                                                                                    | Bank Account                      |
|    |                                                                                                    | Make a Selection                  |
| 4. | Enter the amount of the check to be deposited.                                                                                         | Amount                            |
|    | Tip: You have a daily and a per-item limit both for your individual user and for all users in your company.                            | \$                                |
| 5. | Touch the <b>Take Check Front</b> icon to take a picture of the front of the check.                                                    | Take Check Front                  |
|    | Your device's camera app will open. If using a smartphone, rotate your device counterclockwise by 90° and take the picture.            |                                   |
| 6. | Touch the <b>Take Check Back</b> icon to take a picture of the back of the check.                                                      | Take Check Back                   |
|    | Be sure your endorsement is on the lefthand side of the photo.                                                                         |                                   |

| <ol> <li>After capturing the images, click <b>Review</b> to proceed.</li> </ol>                                   | Retake Front     Retake Back       Front of Check     Back of Check                  |
|----------------------------------------------------------------------------------------------------|--------------------------------------------------------------------------------------|
|                                                                                                    | Cancel                                                                               |
| 8. Review the deposit for accuracy. To submit the deposit, touch <b>Complete</b> . To go back, touch <b>Edit.</b> | Make A Mobile Deposit                                                                |
|                                                                                                    | Create Review Complete                                                               |
|                                                                                                    | <ul> <li>Required Field</li> <li>Bank Account</li> <li>Checking 3 (*0541)</li> </ul> |
|                                                                                                    | Amount<br>\$10.00                                                                    |
|                                                                                                    | Front of Check Back of Check                                                         |
|                                                                                                    | Edit                                                                                 |

| <ol> <li>IMPORTANT! You will be taken to the<br/>confirmation screen, but you should scroll<br/>down to your Mobile Deposit History. Your<br/>most recent check will be listed at the top.<br/>Delivered status means it will be deposited<br/>and Failed status means it was unsuccessful.</li> </ol> | Mobile Deposit History 🖷 Print |
|----------------------------------------------------------------------------------------------------|--------------------------------|
|                                                                                                    | Search Q                       |
| If your deposit was successful, store the original check in a secure location for at least 14 days before shredding it.                                                                                                    | Date: 04/20/2022               |
| If your deposit was unsuccessful, click the arrow icon to view a report indicating why the                                                                                                    | Account: Checking 3 (*0541)    |
| deposit failed and try again.                                                                                                    | Status: Failed                 |

#### Using ONPointe Essentials

| 1. Endorse the check, including the wording "For<br>Mobile Deposit Only." | ENDORSE CHECK HERE                            |
|---------------------------------------------------------------------------|-----------------------------------------------|
| Mobile Deposit Only.                                                      | Account 999999999                             |
| Scan the front and back of the check to your                              | For Mobile Deposit Only                       |
| computer and save the images as .JPG or .JPEG                             | T of Mobile Deposit Only                      |
|                                                                           |                                               |
|                                                                           | DO NOT VVRITE, STAMP, OR SIGN BELOW THIS LINE |
| 2. Click <b>Check Deposit</b> in the menu.                                | ONPointe<br>Essentials   output               |
|                                                                           | A Home                                        |
|                                                                           | C Accounts                                    |
|                                                                           | ← Transfers                                   |
|                                                                           | ➡ Payments >                                  |
|                                                                           | \$ Check Deposit                              |
| 3. Choose an account                                                      | Bank Account                                  |
|                                                                           | <ul> <li>Make a Selection ~</li> </ul>        |
| 4. Enter the amount of the check                                          | Amount                                        |
|                                                                           | \$ 10.00                                      |
| 5. Click Upload Check Images                                              | Upload Check Images                           |

| 6.  | Click Choose File and locate the front side image       | Front of Chack                               |
|-----|---------------------------------------------------------|----------------------------------------------|
|     | for the item.                                           |                                              |
|     |                                                         | Choose File to file chosen                   |
|     |                                                         |                                              |
|     |                                                         | Cancel Next                                  |
| 7.  | Click Next.                                             | Front of Check ×                             |
|     |                                                         | Choose File blankcheckfront.jpg              |
|     |                                                         | Pay to the                                   |
| 8.  | Click <b>Choose File</b> and locate the back side image | Back of Check ×                              |
|     | of the check.                                           | Choose File to file chosen                   |
|     |                                                         |                                              |
|     |                                                         | Cancel Done                                  |
| 9.  | Click Done                                              | Deskef Charle                                |
|     |                                                         |                                              |
|     |                                                         | Choose File Endorsed Check Back.jpg          |
|     |                                                         | ENDORSE CHECK HERE                           |
|     |                                                         | X ONPointe Industries                        |
|     |                                                         | Account 9999999999                           |
|     |                                                         | For Mobile Deposit Only                      |
|     |                                                         |                                              |
|     |                                                         | DO NOT WRITE, STAMP, OR SIGN BELOW THIS LINE |
|     |                                                         | Cancel Done                                  |
| 10. | Click Review                                            | Cancel Review                                |

7

| 11. Review the item and click <b>Complete</b> to transmit it for deposit.                                                                                               | Make A Mobile Deposit                            |
|----------------------------------------------------------------------------------------------------|--------------------------------------------------|
|                                                                                                    | Create Review Complete                           |
|                                                                                                    | = = Required Field                               |
|                                                                                                    | Bank Account                                     |
|                                                                                                    | Checking 3 (*0541)                               |
|                                                                                                    | Amount                                           |
|                                                                                                    | \$10.00                                          |
|                                                                                                    | Front of Check Back of Check                     |
|                                                                                                    | DEP                                              |
|                                                                                                    |                                                  |
|                                                                                                    | Edit Complete                                    |
| <ol> <li>IMPORTANT! Look at the Mobile Deposit<br/>History list to see if your deposit was successful<br/>or if it failed. Delivered status means it will be</li> </ol> | Mobile Deposit History 🖶 Print                   |
| deposited and <b>Failed</b> status means it was unsuccessful.                                                                                                    | Search Q                                         |
| If your deposit was successful, store the original                                                                                                    | Date \downarrow 🛛 Bank Account 🛛 Amount Status 📻 |
| check in a secure location for at least 14 days before shredding it.                                                                                                    | 04/20/2022 () Checking 3 (*0541) \$10.00 Failed  |
| If your deposit was unsuccessful, click the arrow icon to view a report indicating why the deposit failed and try again.                                                |                                                  |
| <ol> <li>Your deposit is complete. Click <b>Print</b> to print or<br/>download a PDE confirmation.</li> </ol>                                                           | Print                                            |
| You may deposit another item by clicking <b>Make</b>                                                                                                    | Make Another                                     |
| Another. Otherwise, your deposit is complete                                                                                                    |                                                  |
| current business day but will not memo post to your account on the your account balance intra-day.                                                                      |                                                  |

8

## **Deposit History**

Deposit History displays the last 50 items deposited through ONPointe Essentials. Using Deposit History, you can:

Click the conto choose which fields to display in the list. Click Print to print or save to PDF a list of the deposit history. Click the beside a deposit to view details about it.

## **Resources**

## **Contact Us**

If you have questions, please contact our ONPointe Essentials Client Care team.

Phone: 800-731-2265

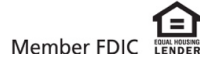